## 19<sup>th</sup> CONVOCATION 2024 NATIONAL INSTITUTE OF TECHNOLOGY KURUKSHETRA ON NOVEMBER 17, 2024

The Institute extends Heartiest Congratulations to the Degree Recipients (2022, 2023, 2024 graduating year).

Welcome to the Institute on the 19<sup>th</sup> Convocation.

Register online on https://forms.gle/j93PnoCST3DvfxiK6

#### **Deadline for Registration:**

The last date for online Registration is <u>November 10, 2024 (Sunday)</u> <u>midnight</u>

#### **Convocation & Registration Fee**

**Students will deposit the Convocation Fees and Registration Fees as follows:** 

| S.<br>No. | Name of Programme       | Admitted<br>Batch       | <b>Convocation</b><br><b>Fee (in Rs.)</b> | Registration Fee<br>(in Rs.) for<br>Attendees only |
|-----------|-------------------------|-------------------------|-------------------------------------------|----------------------------------------------------|
| 1.        | B.Tech.                 | 2020                    | NIL                                       | 500                                                |
| 2.        | M.Tech. & MBA           | 2020,<br>2021, 2022     | NIL                                       | 500                                                |
| 3.        | MCA                     | 2020, 2021              | NIL                                       | 500                                                |
| 4.        | Ph.D.                   | All batches             | 1500                                      | 500                                                |
| 5.        | B.Tech./M.Tech./MBA/MCA | Prior to the 2020 batch | 1500                                      | 500                                                |

#### Note:

- 1. The students (Prior to the 2020 batch) who have paid the Convocation Fee of Rs. 1500 earlier do not need to pay Convocation Fees again. However, they have to pay only the Registration Fee of Rs. 500.
- 2. All the students must bring proof of payment of Convocation Fees and Registration Fees.
- 3. The students who are not attending the Convocation-2024 will be required to pay the postal charges (Rs. 150 within India and Rs. 1000 outside India) for the dispatch of degrees.

Online registration is mandatory for all UG and PG degree recipients. There will be no physical registration and no request in this regard will be entertained.

Physical registration of Medal Recipients and Ph.D. is Mandatory along with Online Registration on November 17, 2024 (Sunday) from 9:00AM to 11:30AM at Senate Hall.

**Dress Code** 

The degree recipients of 19<sup>th</sup> Convocation 2024 will essentially follow the Dress Code as approved by the Senate, NIT Kurukshetra:

Dress code for **Boys**: (i) White Kurta Pajama in Khadi fabric (ii) Black loafer Shoes (iii) Stoles\*

Dress Code for **Girls**: (i) Off White Saree with red border red Blouse in Khadi Fabric

- *or*, White Kurta with white Salwar/legging/palazzo in Khadi Fabric, and
  - (ii) Formal Black bellies
  - (iii) Stoles\*

The Prescribed Dress will be brought by the Students themselves.

\*A Stole (UG-Tricolour, PG- Blue Colour, PhD- Maroon colour), which is an essential part of the Convocation Dress code, will be provided at the Registration Desk Senate Hall on November 17, 2024 (Sunday) only on the production of online slip generated

Convocation is a solemn affair. The Degree Recipients are expected to maintain decorum/dignity/sanctity throughout the Convocation Proceedings.

#### **Contact Us:**

For any clarification, please contact any of the following:

- 1. Prof. R.P. Chauhan, Dean (Acad.), dean\_academic@nitkkr.ac.in 01744-233223
- 2. Dr. ASV Ravi Kanth, Associate Dean (Acad.), academic@nitkkr.ac.in 01744-233228
- 3. Dr. B. Bhaskar Rao, Faculty I/C (Exam.), examinations@nitkkr.ac.in 01744-233245

or

e-mail: convocation@nitkkr.ac.in

# Best Wishes and looking forward to your visit to the Alma Mater!!

#### **Please Note:**

- Only degree recipients will be allowed inside the Convocation Arena.
- In case of any indiscipline, you may be forced to leave and your degree may be denied by the Institute. The Institute may also inform your employer and your parents, for further necessary action.

National Institute of Technology Kurukshetra Steps for Online Fee Payment

Step-1: Go to the website https://www.onlinesbi.sbi

- Step-2: Click on "SB Collect" Menu
- Step-3: Select the Category "Educational Institution"
- Step-4: Select from Educational Institutions "Director NIT Kurukshetra"
- Step-5: Select Payment Category

### "CONVOCATION & REGISTRATION 2024"

to pay Convocation Fees and Registration Fees

- Step-6: Fill out the required details and submit
- Step-7: Select the payment method and proceed
- Step-8: Take a printout after successful payment to be produced at the Registration Desk